## USGS 활용매뉴얼

## □ 공간해상도 30m 수치지형모델(DEM)

- 댐 후보지 등 세부지형 검토를 위한 30m 공간해상도 DEM 자료 취득
- USGS LPDDAC 홈페이지 접속(http://gdex.cr.usgs.gov)
- ① 로그인 클릭 후 ② Create an account 클릭하여 회원가입 후 로그인

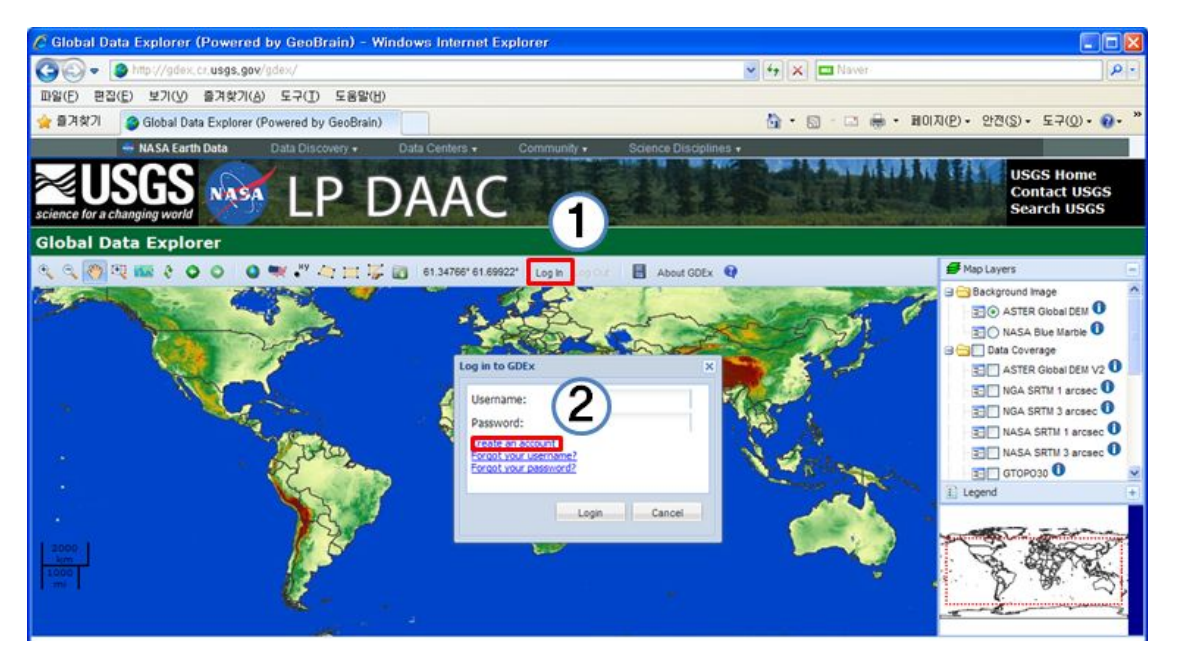

우측 Map Layer에서 ① ASTER Global DEM V2 클릭, ② 지역 선택 도구 를 클릭하여 ③ 지역 지정 ④ 자료 다운로드 도구 클릭
- ① 클릭시 DEM 취득 가능지역 적색으로 변경됨

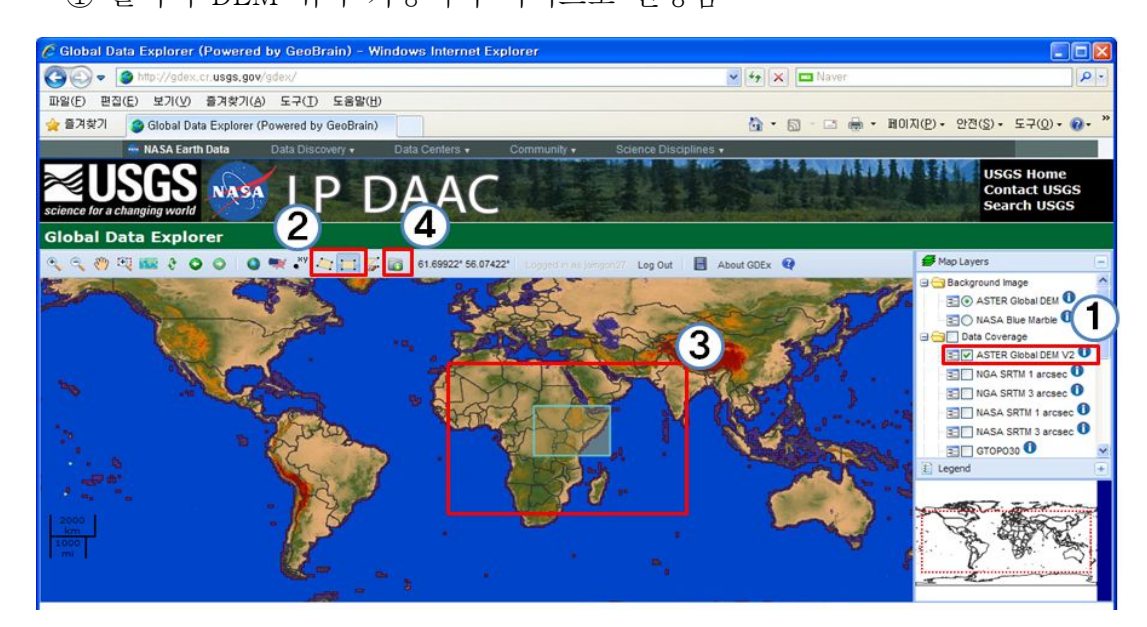

- \* (주의) 지역 범위를 넓게 지정하면 다운로드가 제한되므로 작은 지역을 작게 지정하여 여 러차례 나눠받고 ArcGIS의 Merge기능을 이용하여 자료 병합
- Download창에서 아래와 같이 선택 후 ④ Submit 클릭, Output창에서 자료
   확인 후 Download 클릭하여 저장

| I   | Download ×                                                                                   |       |            | Output                                                                                                    | × | ALL D |
|-----|----------------------------------------------------------------------------------------------|-------|------------|----------------------------------------------------------------------------------------------------|---|-------|
|     | Outpu                                                                                        |       | L          | Data Preview Data Information                                                                                   |   |       |
|     | Product: ASTER Global DEM V2                                                                 |       |            |                                                                                                    |   |       |
| 1   | Format: 💿 GeoTIFF 🔷 ArcASCII                                                                 | Ø     | • * *      |                                                                                                    |   |       |
| 1   | GeoTIFF - 1x1 Tiles O JPEG                                                                   | Looks |            |                                                                                                    |   | an    |
|     | Projectio                                                                                    | 5     |            | the second second second second second second second second second second second second second second second s  |   |       |
|     | Compressed: v.zip                                                                            | -     |            | Server 1                                                                                                    |   | 1     |
|     | Research Y                                                                                   |       |            | Start Start                                                                                                    |   | X     |
|     | Disasters<br>By selecting 'Subm Health                                                       | 1     |            |                                                                                                    |   | E     |
|     | - I agree to redistring ndividuals within my                                                 |       |            |                                                                                                    |   | 5     |
| -   | of the GE 3 Water                                                                            | X     |            | the second second second second second second second second second second second second second second second s  |   | 퀵     |
| No. | - When preserving Weather I agree to include 'ASTER GDEM is a product Weather                |       |            | · /                                                                                                    |   |       |
|     | Ecosystems<br>Because there are Agriculture in the data set, please                          | - Sec | 2          | -6. 2 P                                                                                                    |   |       |
|     | and neither NASA Biodiversity ble for any damages                                            | me    |            | the second second second second second second second second second second second second second second second se |   |       |
|     | Effects of the -32768 fill value surrounding Polygon and Defined Area                        |       |            |                                                                                                    |   |       |
|     | selections can be mitigated by stretching the histogram within the valid GDEM<br>data range. |       |            |                                                                                                    |   |       |
| •   |                                                                                              |       |            |                                                                                                    |   |       |
| Pol |                                                                                              |       | су         |                                                                                                    |   |       |
| olo | 4                                                                                            | U     | U          |                                                                                                    |   | ,     |
| a   | Submit Cancel                                                                                |       | <u>ex/</u> | Download @ Close                                                                                                |   | (***) |